|    | A     | В          | С         | D         | E         | F          | G                 | Н                | T                 | J                | K         | L        | M           | N        |
|----|-------|------------|-----------|-----------|-----------|------------|-------------------|------------------|-------------------|------------------|-----------|----------|-------------|----------|
| 1  | chrom | chromstart | chromend  | gene_name | promoter  | CpG island | S00289 meth_ratio | S00289 total CpG | S00645 meth_ratio | S00645 total CpG | meth diff | pvalue   | classificat | ion      |
| 2  | chr5  | 75846750   | 75846751  | IQGAP2    |           |            | 1                 | 38               | - 0               | 14               | 1         | 5.65E-13 | stronglyHy  | /permeth |
| 3  | chr16 | 88565056   | 88565057  | ZFPM1     |           |            | 1                 | 22               | 0                 | 22               | 1         | 9.51E-13 | stronglyHy  | permeth  |
| 4  | chr2  | 26110056   | 26110057  |           |           |            | 1                 | 18               | 0                 | 26               | 1         | 9.71E-13 | stronglyHy  | permeth  |
| 5  | chr4  | 113143609  | 113143610 |           |           |            | 1                 | 20               | 0                 | 33               | 1         | 3.27E-12 | stronglyHy  | permeth  |
| 6  | chr7  | 1399953    | 1399954   |           |           |            | 1                 | 24               | 0                 | 17               | 1         | 6.6E-12  | stronglyHy  | permeth  |
| 7  | chr7  | 67075551   | 67075552  |           |           |            | 1                 | 30               | 0                 | 14               | 1         | 8.7E-12  | stronglyHy  | permeth  |
| 8  | chr12 | 69228042   | 69228043  | MDM2      |           |            | 1                 | 22               | 0                 | 18               | 1         | 8.82E-12 | stronglyHy  | permeth  |
| 9  | chr17 | 73091151   | 73091152  | SLC16A5   |           |            | 1                 | 44               | 0                 | 20               | 1         | 9.21E-12 | stronglyHy  | permeth  |
| 10 | chr7  | 128167264  | 128167265 |           |           |            | 1                 | 19               | 0                 | 20               | 1         | 1.45E-11 | stronglyHy  | permeth  |
| 11 | chr1  | 236495892  | 236495893 |           |           |            | 1                 | 24               | 0                 | 16               | 1         | 1.59E-11 | stronglyHy  | permeth  |
| 12 | chr1  | 45262532   | 45262533  |           |           |            | 1                 | 20               | 0                 | 18               | 1         | 2.98E-11 | stronglyHy  | permeth  |
| 13 | chr5  | 65558778   | 65558779  |           |           |            | 1                 | 20               | 0                 | 18               | 1         | 2.98E-11 | stronglyHy  | permeth  |
| 14 | chr10 | 115350596  | 115350597 | NRAP      |           |            | 1                 | 14               | 0                 | 26               | 1         | 4.31E-11 | stronglyHy  | permeth  |
| 15 | chr19 | 539816     | 539817    | CDC34     |           |            | 1                 | 12               | 0                 | 30               | 1         | 9.04E-11 | stronglyHy  | permeth  |
| 16 | chr2  | 90279517   | 90279518  |           |           |            | 1                 | 10               | 0                 | 40               | 1         | 9.73E-11 | stronglyHy  | permeth  |
| 17 | chr2  | 10928081   | 10928082  | PDIA6     |           |            | 1                 | 26               | 0                 | 28               | 1         | 1.11E-10 | stronglyHy  | permeth  |
| 18 | chr16 | 1495743    | 1495744   | CLCN7     | CCDC154   |            | 1                 | 16               | 0                 | 20               | 1         | 1.37E-10 | stronglyHy  | permeth  |
| 19 | chr13 | 52151558   | 52151559  |           |           |            | 1                 | 20               | 0                 | 16               | 1         | 1.37E-10 | stronglyHy  | permeth  |
| 20 | chr2  | 167406824  | 167406825 |           |           |            | 1                 | 20               | 0                 | 16               | 1         | 1.37E-10 | stronglyHy  | permeth  |
| 21 | chr17 | 73091150   | 73091151  | SLC16A5   |           |            | 1                 | 18               | 0                 | 18               | 1         | 2 2E-10  | stronglyHy  | permeth  |
| 22 | chr20 | 60986957   | 60986958  | C20orf151 |           |            | 1                 | 34               | 0                 | 10               | 1         | 4.03E-10 | stronglyHy  | permeth  |
| 23 | chr3  | 94226411   | 94226412  |           |           |            | 1                 | 16               | 0                 | 18               | 1         | 4.54E-10 | stronglyHy  | permeth  |
| 24 | chr20 | 59854714   | 59854715  | CDH4      |           |            | 1                 | 20               | 0                 | 14               | 1         | 7 18E-10 | stronglyHy  | permeth  |
| 25 | chr7  | 57218125   | 57218126  |           |           |            | 1                 | 20               | 0                 | 14               | 1         | 7.18E-10 | stronglyHy  | permeth  |
| 26 | chr17 | 27615321   | 27615322  | NUFIP2    |           |            | 1                 | 22               | 0                 | 12               | 1         | 1.82E-09 | stronglyHy  | permeth  |
| 27 | chr9  | 94684858   | 94684859  | ROR2      |           |            | 1                 | 22               | 0                 | 12               | 1         | 1 82E-09 | stronglyHy  | permeth  |
| 28 | chr7  | 4174701    | 4174702   | SDK1      |           |            | 1                 | 18               | 0                 | 14               | 1         | 2.12E-09 | stronglyHy  | permeth  |
| 29 | chr22 | 48926628   | 48926629  | EAM19A5   |           |            | 1                 | 16               | 0                 | 16               | 1         | 3.33E-09 | stronglyHy  | /permeth |
| 30 | chr20 | 286027     | 286028    |           |           |            | 1                 | 20               | 0                 | 12               | 1         | 4 43E-09 | stronglyHy  | permeth  |
| 31 | chr4  | 8599465    | 8599466   | CP7       |           |            | 1                 | 20               | 0                 | 12               | 1         | 4 43E-09 | stronglyHy  | permeth  |
| 32 | chr12 | 6581803    | 6581804   |           | VAMP1     |            | 1                 | 16               | 0                 | 14               | 1         | 6.88E-09 | stronglyHy  | permeth  |
| 33 | chr19 | 36611282   | 36611283  | TBCB      |           |            | 1                 | 16               | 0                 | 14               | 1         | 6 88F-09 | stronglyHy  | permeth  |
| 34 | chr12 | 11700572   | 11700573  |           | LOC338817 |            | 1                 | 14               | 0                 | 16               | 1         | 6.88E-09 | stronglyHy  | permeth  |
| 35 | chr12 | 11700578   | 11700579  |           | LOC338817 |            | 1                 | 14               | 0                 | 16               | 1         | 6.88E-09 | stronglyHy  | permeth  |
| 36 | chr18 | 14393506   | 14393507  |           |           | Y          | 1                 | 14               | 0                 | 16               | 1         | 6 88E-09 | stronglyHy  | permeth  |
| 37 | chr19 | 542653     | 542654    |           | GZMM      |            | . 1               | 14               | 0                 | 16               | 1         | 6 88E-09 | stronglyHy  | /permeth |
| 20 | 1.0   | 440506406  | 410506107 | DAIA      |           |            |                   | 17               |                   | 10               |           | C.00E.00 |             |          |

#### **Result Tables**

The Result Table, which indicates chromosomal positions and annotated **gene names**, **promoter regions** and **CpG islands**, is the best way for you to discover methylation changes at specific genomic sites. Using these annotations, you can quickly filter to find your regions of interest. Unlike other approaches which only provide average signals for enriched regions showing high levels of DNA methylation, our Next-Gen sequencing-based services are more sensitive, quantitative, and identify methylated cytosines with singlenucleotide resolution.

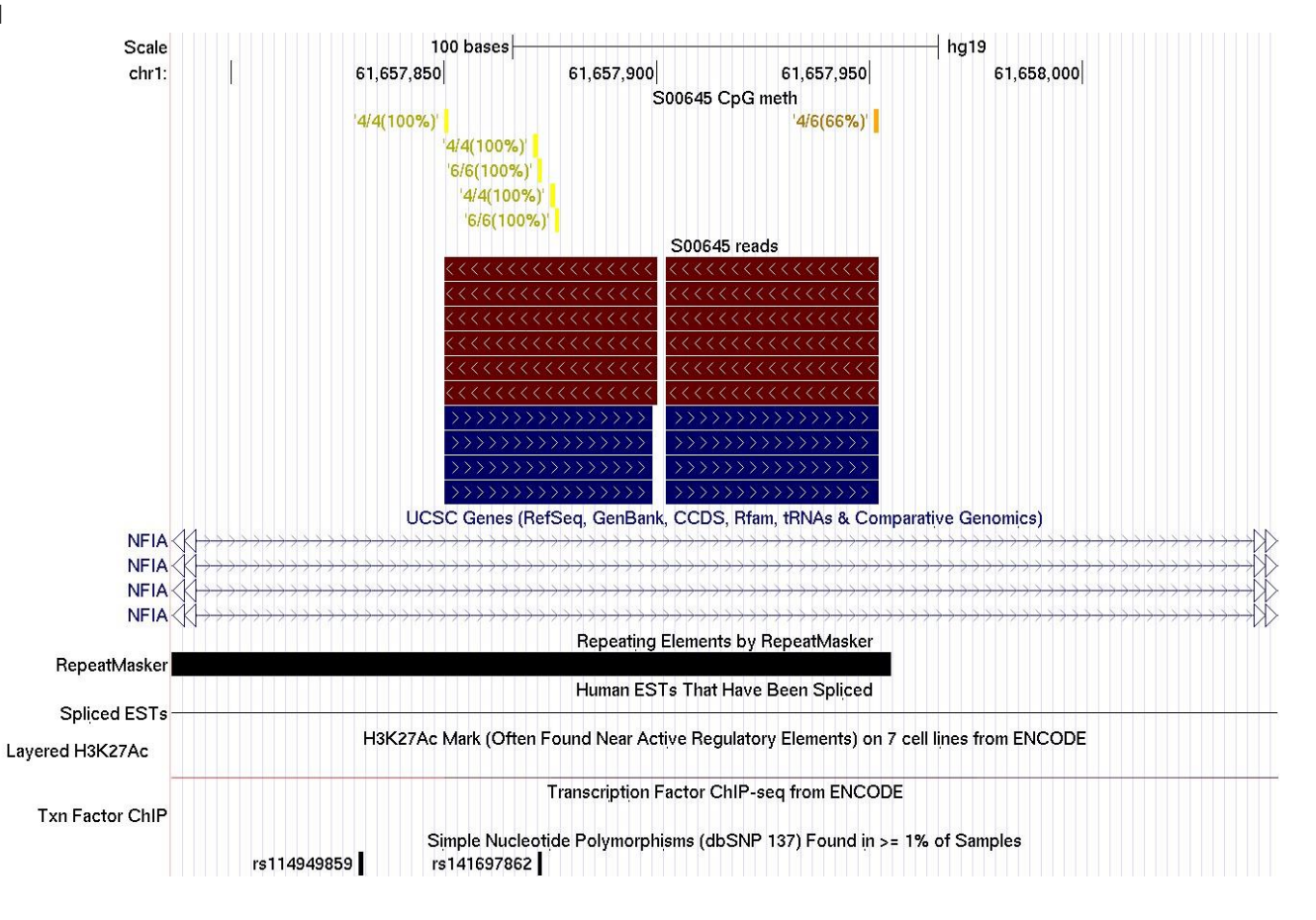

## **Browser Tracks**

Two kinds of UCSC Genome Browser tracks are provided for you to visualize methylation data: Methylation track and Read track. The Methylation track shows methylation ratios (percent methylated) at each site, and the Read track shows where the reads align to the reference genomes. Simply copy and paste the provided track lines to UCSC Genome Browsers to load tracks, and you can utilize the many features available from the UCSC Genome Browser, such as gene annotations, detection of SNPs, localization of repetitive DNA elements, and comparison to results of the ENCODE project at each region.

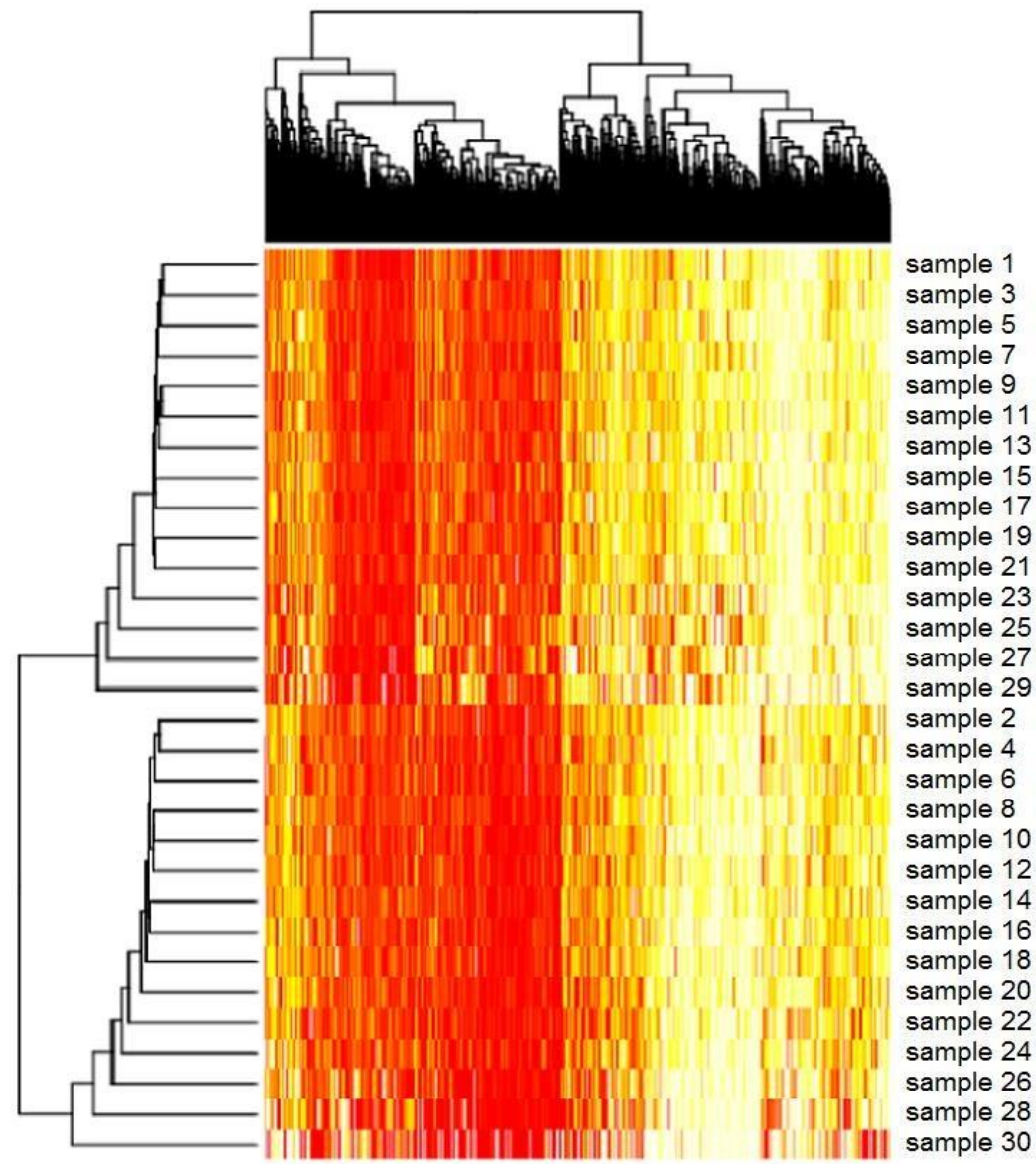

## **Clustering Heatmap**

The heatmap is one of the easiest ways to visualize and communicate how your samples or groups of samples are separated, in this example with regard to DNA methylation levels, using statistical methods. In this heatmap, Red represents individual CpG sites that are 0% methylated and Yellow represents sites with 100% methylation. Dendrograms of hierarchical clustering help you figure out how to group samples and determine which samples have similar methylation patterns by clustering based on methylation ratios.

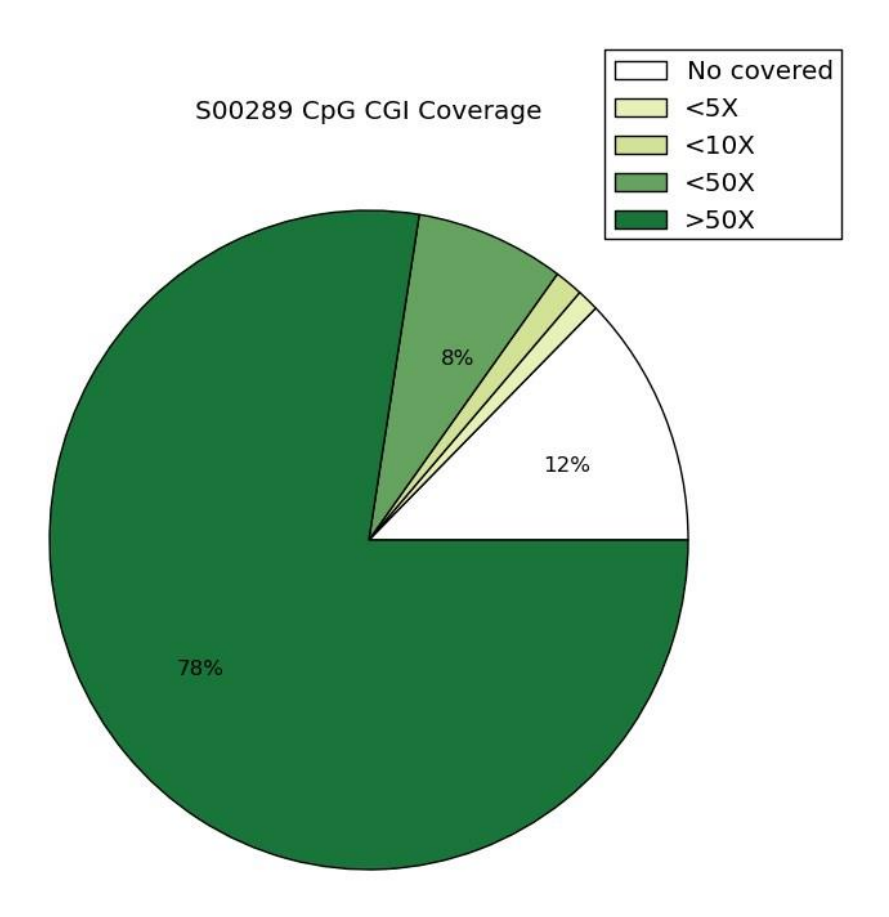

#### 

# **Region Coverage Pie Chart**

The coverage pie chart shows the fold read coverage at the indicated region, in this case, the CpG islands. Region coverage pie charts are also available for promoters, gene bodies.

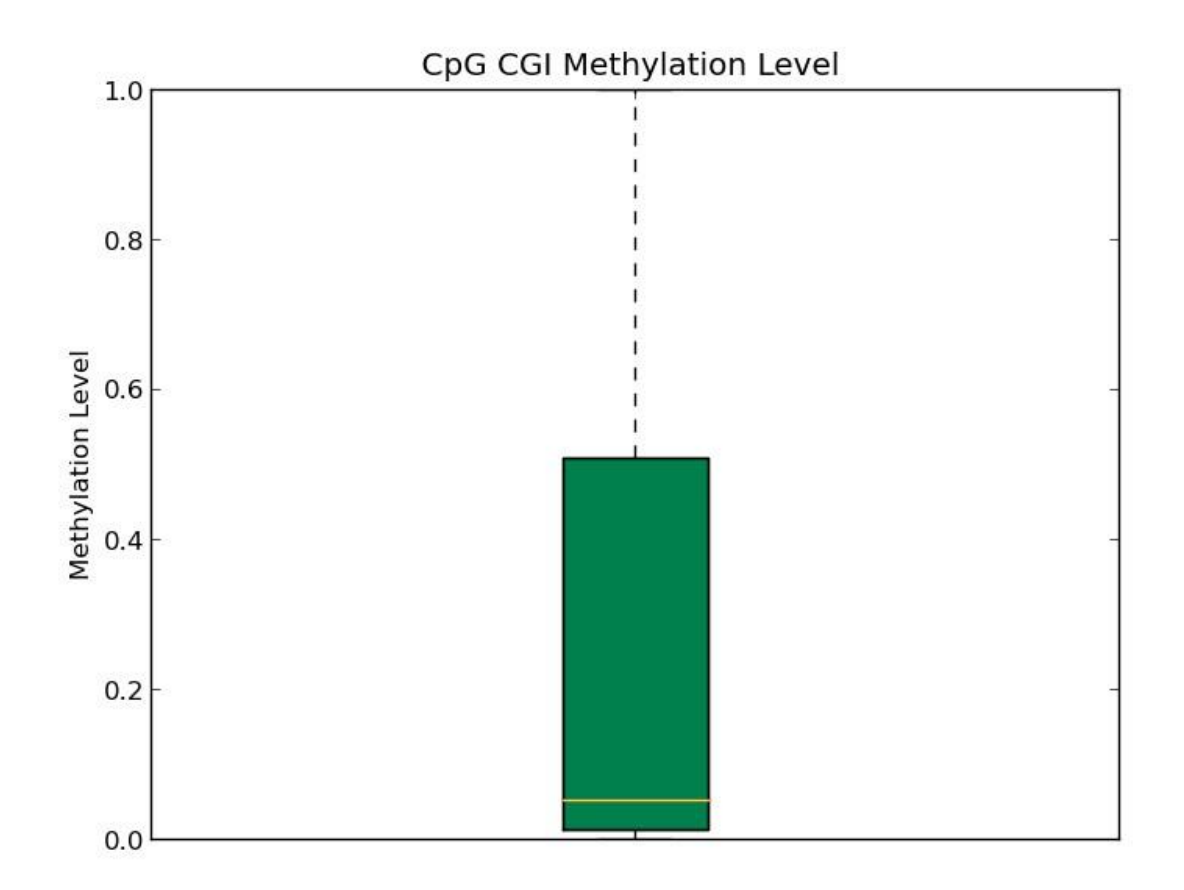

## **Methylation Level Boxplot**

The boxplot displays the median DNA methylation levels as well as the distribution of methylation levels within a sample. The boxplots show the 2nd quartile (median) as a yellow line, and 1st quartile and 3rd quartile as the bottom and upper bounds of the box, respectively.

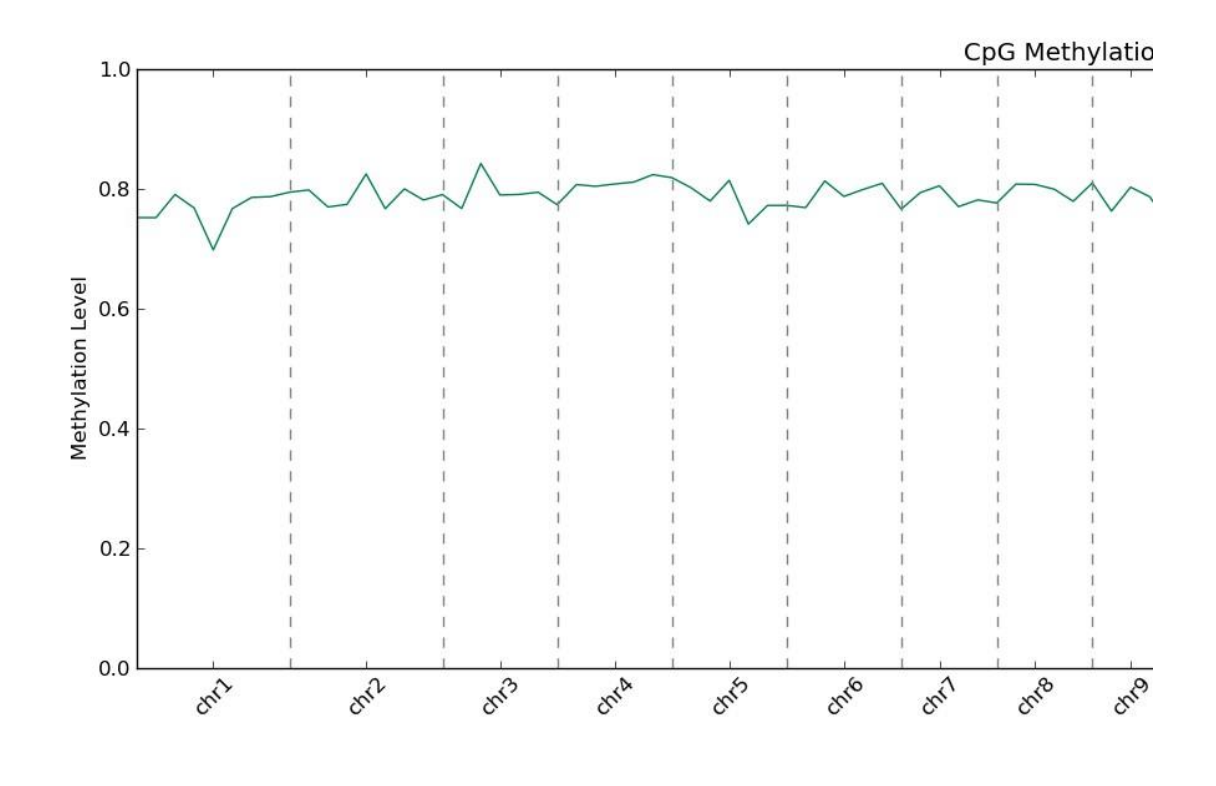

# **Methylation Overview**

The Methylation Overview plot shows the DNA methylation ratio (percent methylated) across the entire genome to quickly display the DNA methylation levels across all genomic regions.

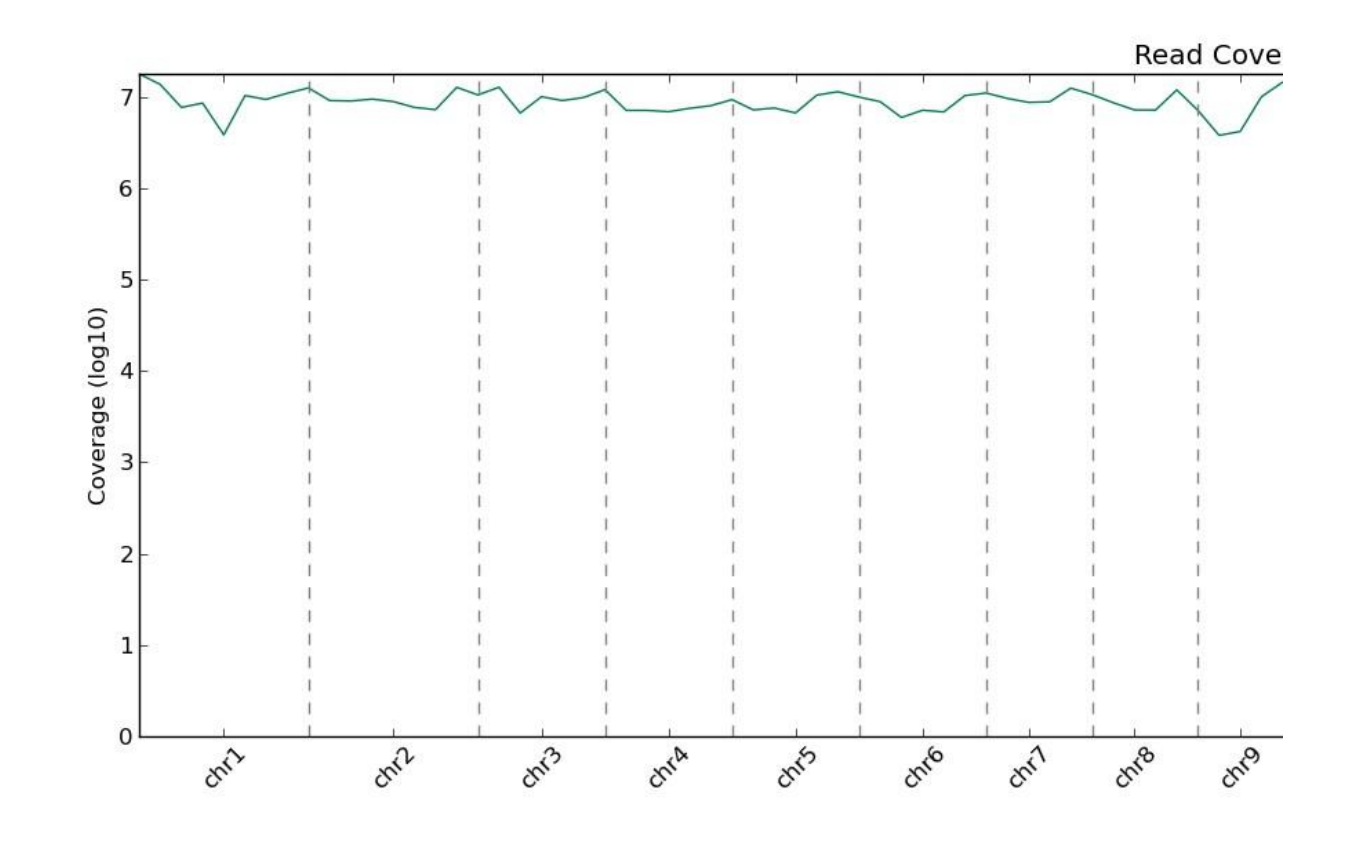

# **Read Coverage Plot**

The Read Coverage Plot shows the fold read coverage across entire genome to easily visualize the regions of the genome that were covered, and the extent of the coverage.

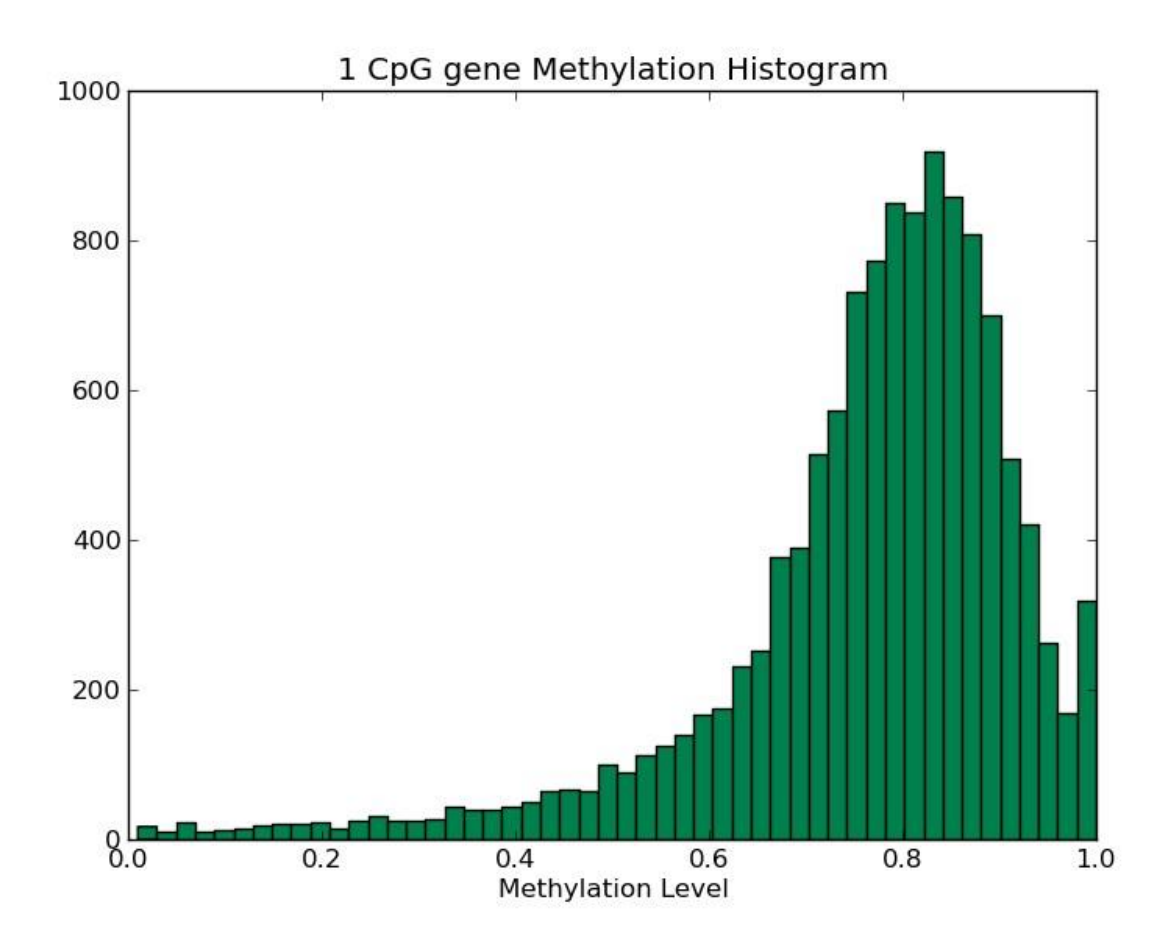

## **Methylation Histogram**

The Methylation Histogram shows how CpGs were distributed in terms of methylation level. The x-axis is methylation level from non-methylated to full-methylated. The y-axis indicates CpG counts in certain methylation level.

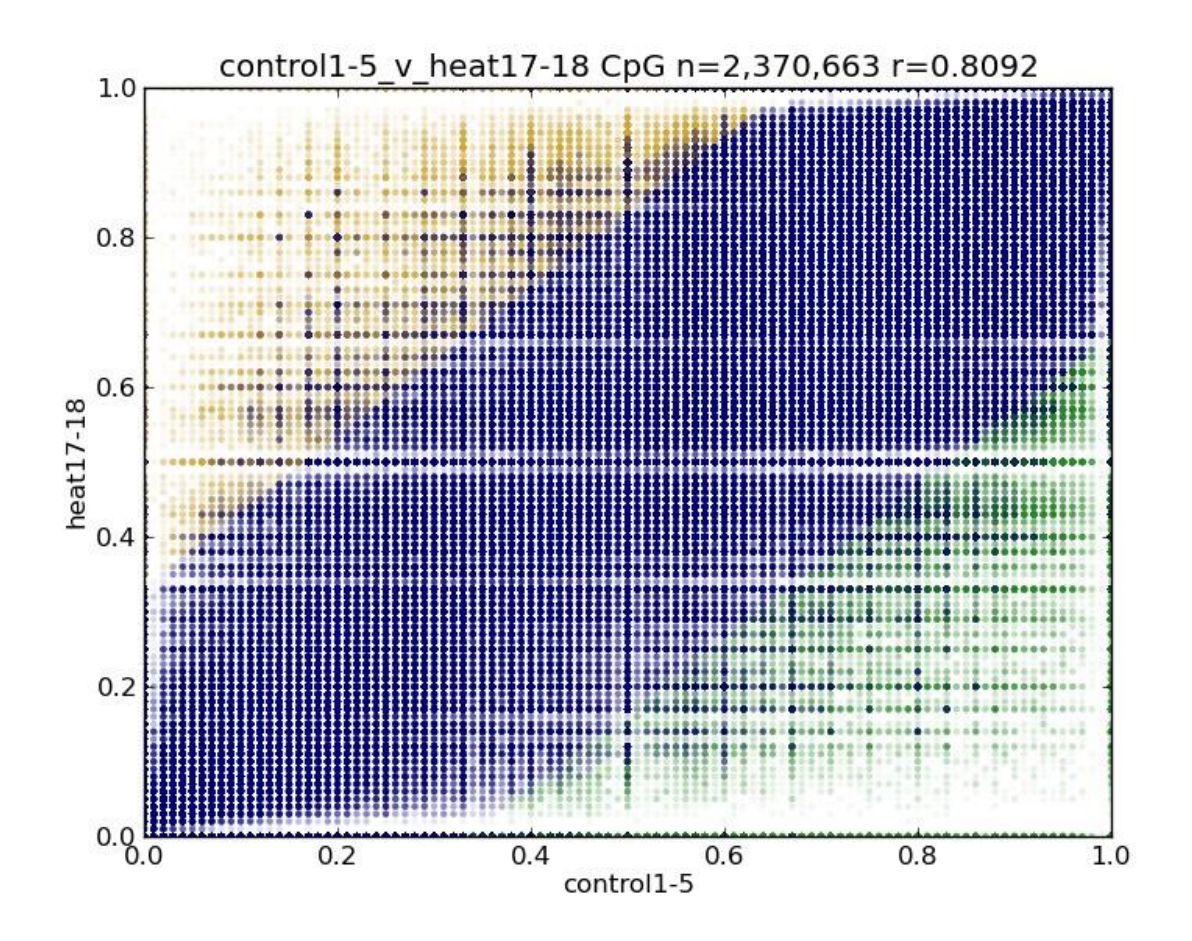

#### **Color Scatter Plot**

The color scatter plot shows correlation between two samples in terms of methylation ratios of overlapped sites. The n value in the title is total number of overlapped sites, and the r value is Pearson's correlation coefficient. Yellow and green dots are strongly hypermethylated and strongly hypomethylated CpG sites, respectively, and blue dots are the other CpG sites.

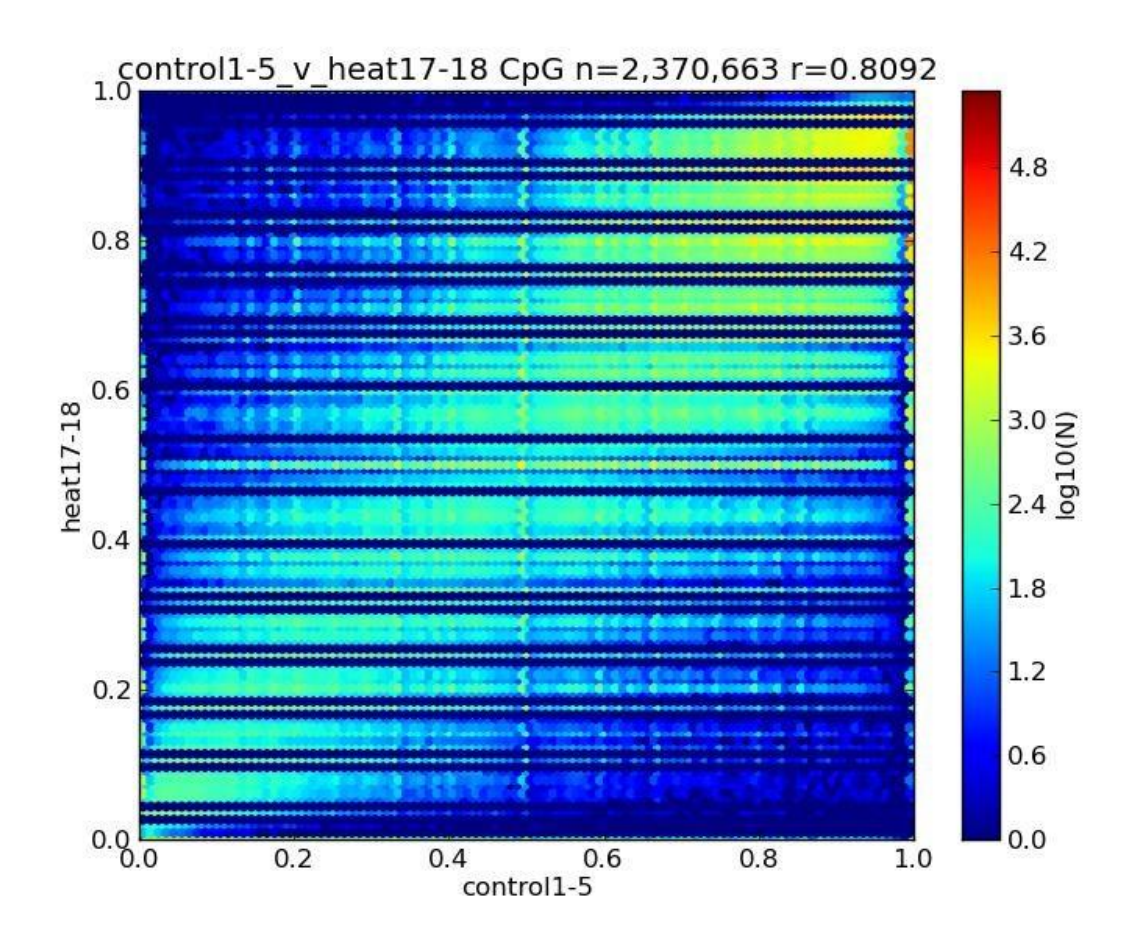

## **Hexbin Plot**

The hexbin plot is an updated version of the scatterplot that is better suited for analysis of very large data sets. It shows the correlation between two samples, and Pearson's R correlation coefficient and total number of overlapped sites (n) are displayed in the title. Colors represent densities of points, with Red showing points with many values and Blue showing points with few values at the indicated location on the plot. The color is calculated by log10(N). For example, if there are 1000 CpG sites in a data point on the plot, the color code of that data point is log10(1000) = 3. According to the color index on the right, the value of 3 would make the data point light green.